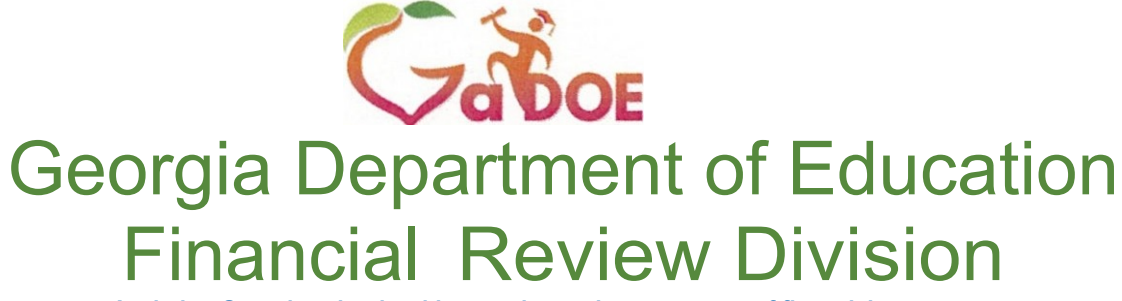

Assisting Georgia schools with reporting and management of financial resources.

# LOCAL UNITS OF ADMINISTRATION (LUA) CHART OF ACCOUNTS USER GUIDE

Preferred Browser:

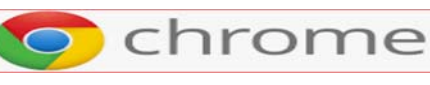

for optimal results.

Prepared: July 2019

# <u>Contents</u>

| Overview                                      |
|-----------------------------------------------|
| Accessing the Chart of Accounts4              |
| LUA Chart of Accounts – Search Options5       |
| I. Search Tab6                                |
| <ul> <li>SEARCH &gt; CODE7</li> </ul>         |
| <ul> <li>SEARCH &gt; NAME</li></ul>           |
| <ul> <li>SEARCH &gt; CLASSIFICATION</li></ul> |
| II. Classification Tab10-13                   |
| III. Relationship Tab14-15                    |
| Chart of Accounts – Other Features            |
| CHART OF ACCOUNTS – Filter16                  |
| CHART OF ACCOUNTS – Description17             |
| CHART OF ACCOUNTS – Export to Excel           |
| Financial Review Contact Information19        |

#### **OVERVIEW**

The Chart of Accounts is designed to provide Local Units of Administration (LUAs) with a comprehensive account structure for internal financial requirements, as well as external transmissions to the Georgia Department of Education and other agencies. In addition, the Chart of Accounts provides uniform financial reporting for school districts, charter schools and Regional Education Service Agencies (RESAs) to be used in planning, analyzing, comparing, and reporting the financial activities.

LUAs are required to utilize the Chart of Accounts for financial reporting per O.C.G.A. §20-2-320, and State Board Rule 160-5-2-.21.

The account code structure provided in the **Chart of Accounts** follows the "*Financial Accounting for Local and State School Systems*" as prepared by the <u>National Center for</u> <u>Education Statistics</u>, approved by the United States Department of Education.

The Chart of Accounts platform on the Georgia Department of Education's website allows LUAs to search and view the account code structures, receive code definitions, and view allowable code relationships. This **Chart of Accounts Users Guide** is intended to assist with the navigation of the new platform.

#### ACCESSING THE CHART OF ACCOUNTS

The Chart of Accounts can be accessed through the *Georgia Department of Education* > *Financial Review* website. Below is the link, and the Financial Review Division's webpage displaying the LUA Chart of Accounts.

https://www.gadoe.org/Finance-and-Business-Operations/Financial-Review/Pages/default.aspx

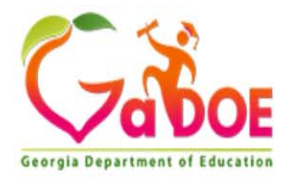

**Richard V** 

| Offices & Divisions - | Programs & Initiatives + | Data & Reporting+ | Learning & Curriculum - | State Board & Policy - | Finance & |
|-----------------------|--------------------------|-------------------|-------------------------|------------------------|-----------|
|-----------------------|--------------------------|-------------------|-------------------------|------------------------|-----------|

➡Finance and Business Operations ➡Financial Review

**Financial Review** 

# **Financial Review**

Financial Management of Georgia LUAS Manual

Preparing Basic Financial Statements

School System Financial Information

The Financial Review division was established for the purpose of reviewing financial records and accounting of local governing school boards and assisting local units of administration in training personnel in financial and budgetary accounting.

Financial Review is responsible for issuing and updating the chart of accounts utilized by local units of administration (LUAs) in reporting budget and financial data to the Georgia Department of Education.

# **Budget and Financial Data Reporting**

#### LUA Chart of Accounts

- FY 2019 Changes to LUA Chart of Accounts 6.30.18 FINAL.pdf
- FY 2020 Changes to LUA Chart of Accounts 3.1.19.pdf
- Financial Management for Georgia LUAS Manual
- School System Financial Reports
- School System Revenues/Expenditures
- Year End Closing Checklist\_FY 2019.pdf
- Tips for Monthly Closing (Checklist).pdf

Chart of Accounts User Guide Prepared by: Financial Review Division, GADOE

# LUA CHART OF ACCOUNTS – Search Options

Once '**LUA Chart of Accounts**' is selected from the webpage, the diagram below displays the three tabs that can be used for searches. (*The screenshot below shows the 'Search' tab screen which is the default screen*).

- I. Search
- II. Classification
- III. Relationship

Prepared by: Financial Review Division, GADOE

This user guide provides screenshot examples of searches for each of the tabs.

| Offices & Divisions + Pro | grams & Initiatives - Data & Reporti | ng- Learning & Curriculum- | State Board & Policy + | Finance & Operations + | Contact - Calenda |
|---------------------------|--------------------------------------|----------------------------|------------------------|------------------------|-------------------|
| hart of Accounts          | S                                    |                            |                        |                        |                   |
| Chart Of Accounts - S     | Search                               |                            |                        |                        |                   |
| Search Classification     | Relationship                         |                            |                        |                        |                   |
|                           |                                      |                            |                        |                        |                   |
| Chart of Accounts         |                                      |                            |                        |                        |                   |
| Code :                    | Search Code ex: 0111                 | Classification:            | ALL                    | ¥                      |                   |
| Name :                    | Search Name                          |                            |                        | Search                 |                   |
|                           |                                      |                            |                        |                        | Export to E       |
| Classification Name       | Sub Classification Name              | Code                       | Name                   |                        | Description       |
| No records available.     |                                      |                            |                        |                        |                   |

# CHART OF ACCOUNTS

I. <u>SEARCH Tab</u>

| Georgia Department of Education |                                              |                                                             |                 | F                                      | Richard Woods, Geo     | Search this | site P D D f Superintendent |
|---------------------------------|----------------------------------------------|-------------------------------------------------------------|-----------------|----------------------------------------|------------------------|-------------|-----------------------------|
| Offices & Divisions - Programs  | & Initiatives - Data & Reporting             | g- Learning & Curriculum-                                   | State I         | Board & Policy +                       | Finance & Operations + | Contact+    | Calendar-                   |
| Chart of Accounts               |                                              |                                                             |                 |                                        |                        |             |                             |
| Chart Of Accounts - Searc       | h                                            |                                                             |                 |                                        |                        |             |                             |
| Search Classification I         | Relationship<br>A sea<br>• Co<br>• N<br>• Co | arch can be mad<br>ODE<br>AME (A portion of<br>LASSIFICATON | e on:<br>the na | ame is acce                            | eptable)               |             | Print                       |
| Chart of Accounts               |                                              |                                                             |                 |                                        |                        |             |                             |
| Code :                          | Search Code ex: 0111                         | Classification:                                             |                 | ALL                                    | ¥                      |             |                             |
| Name :                          | Search Name                                  |                                                             |                 |                                        | Q Search               |             |                             |
|                                 |                                              |                                                             |                 | ALL<br>Revenue Sou                     | rce                    |             | Export to Excel             |
| Classification Name             | Sub Classification Name                      | Code                                                        | Name            | Balance Shee                           | t                      | Descri      | ption                       |
| No records available.           |                                              |                                                             |                 | Function<br>Funds<br>Object<br>Program |                        |             | v                           |

# SEARCH Tab > CODE

Searches on '**Code**' will provide every account number classification (Fund, Function, Object, Revenue, etc.) that includes the code number searched. The example below displays a search on Code for the number **610**:

| Chart of Accounts   |                         |                 |                                     |                 |
|---------------------|-------------------------|-----------------|-------------------------------------|-----------------|
| Code                | 610                     | Classification: | ALL                                 |                 |
| Name :              | Search Name             |                 | Search                              |                 |
|                     |                         |                 |                                     | Export to Excel |
| Classification Name | Sub Classification Name | Code            | Name                                | Description     |
| Job Codes           | Job Codes               | 610             | Principal                           |                 |
| Program             | Regular Programs        | 1610            | OUTDOOR CLASSROOMS                  |                 |
| Program             | Regular Programs        | 2610            | SED - STATE TEACHER EDUCATION GRANT |                 |
| Revenue Source      | Other Items             | 6100            | Capital Contributions               |                 |
| Object              | Supplies                | 610             | SUPPLIES                            | E               |

# SEARCH Tab > NAME

Searches on '**Name**' will provide every account number classification (Fund, Function, Object, Revenue, etc.) that includes all or a portion of the name for the account searched. The example below displays a search on Name for the word '*Instruction*':

| Chart Of Accounts - Search |                         |            |                                        |             |                 |
|----------------------------|-------------------------|------------|----------------------------------------|-------------|-----------------|
| Search Classification Re   | elationship             |            |                                        |             |                 |
|                            |                         |            |                                        |             | Print           |
| Chart of Accounts          |                         |            |                                        |             |                 |
| Code :                     | Search Code ex: 0111    | Classifica | ALL •                                  |             |                 |
| Name :                     | Instruction             |            |                                        | Search      |                 |
|                            |                         |            |                                        |             | Export to Excel |
| Classification Name        | Sub Classification Name | Code       | Name                                   | Description | Published       |
| Function                   | Function                | 1000       | INSTRUCTION                            |             | Yes             |
| Function                   | Function                | 2210       | IMPROVEMENT OF INSTRUCTIONAL SERVICES  |             | Yes             |
| Function                   | Function                | 2213       | INSTRUCTIONAL STAFF TRAINING           |             | Yes             |
| Job Codes                  | Job Codes               | 130        | Instructional Specialist (P-8)         |             | Yes             |
| Job Codes                  | Job Codes               | 142        | Related Vocational Instruction Teacher |             | Yes             |
| Job Codes                  | Job Codes               | 156        | Other Instructional Provider           |             | Yes             |

# SEARCH Tab > CLASSIFICATION

Searches on '**Classification**' will allow users to select specified classifications to search, (i.e. Fund, Function, Object, Revenue, etc.). Or if '*ALL* > *Search* is selected, every code classification in the LUA Chart of Accounts will display.

| Chart Of Accounts - Sear | ch                      |                 |                                         |                                                                                                    |                                                                                                    |
|--------------------------|-------------------------|-----------------|-----------------------------------------|----------------------------------------------------------------------------------------------------|----------------------------------------------------------------------------------------------------|
| Search Classification    | Relationship            |                 |                                         |                                                                                                    |                                                                                                    |
|                          |                         |                 |                                         |                                                                                                    | Print                                                                                                    |
| Chart of Accounts        |                         |                 |                                         |                                                                                                    | •                                                                                                    |
| Code :                   | Search Code ex: 0111    | Classification: |                                         | ALL 🔹                                                                                                | -                                                                                                    |
| Name :                   | Search Name             |                 |                                         | <u>।</u> २                                                                                           | Search                                                                                                    |
|                          |                         |                 |                                         | ALL                                                                                                  | Export to Excel                                                                                                    |
| Classification Name      | Sub Classification Name | Code            | Name                                    | Revenue Source<br>Balance Sheet                                                                      | Description                                                                                                    |
| No records available.    |                         |                 |                                         | Function                                                                                             | Â                                                                                                    |
|                          |                         |                 |                                         | Object                                                                                               |                                                                                                    |
|                          |                         |                 |                                         | Program 🔻                                                                                            |                                                                                                    |
|                          |                         |                 | Click<br>to se<br>the c<br>displ<br>LUA | the <b>Classificat</b><br>lect a specific of<br>default selection<br>ay every code<br>Chart of Accou | i <b>on</b> drop-down arrow<br>classification or keep<br>n, <b>'ALL</b> ' which will<br>classification in the<br>unts. |
|                          |                         |                 |                                         |                                                                                                    |                                                                                                    |

# **CHART OF ACCOUNTS**

### II. CLASSIFICATION Tab

The "**Classification**' tab functions like the '**Search > Classification**' selection on the previous page. However, this tab search requires the selection of <u>one</u> specific classification category at a time.

| Chart Of Accounts - Cla | ssification  |   |                  |                                 |   |       |
|-------------------------|--------------|---|------------------|---------------------------------|---|-------|
| Search Classification   | Relationship |   |                  |                                 |   |       |
|                         |              |   |                  |                                 |   | Print |
| Chart of Accounts       |              |   |                  |                                 |   |       |
| *Fiscal Year:           | 2020         | v | *Classification: | Select                          | v |       |
|                         |              |   |                  |                                 |   |       |
|                         |              |   |                  |                                 | 2 |       |
|                         |              |   |                  | Select                          | A |       |
|                         |              |   |                  | Revenue Source<br>Balanco Shoot |   |       |
|                         |              |   |                  | Function                        |   |       |
|                         |              |   |                  | Funds                           |   |       |
|                         |              |   |                  | Object                          |   |       |
|                         |              |   |                  | Program                         | × |       |
|                         |              |   |                  |                                 |   |       |
|                         |              |   |                  |                                 |   |       |
|                         |              |   |                  |                                 |   |       |

# II. <u>CLASSIFICATION Tab, continued</u> – Drill Downs and 'Expand All'

Once a **Classification** is selected, every category in the code will be dislayed. For this example, **'Object**' was selected from the Classification, drill-down menu. In addition, each code in the Classification categories can be further drilled down to view the details, descriptions, definitions, etc. related to each code (see next page).

| Chart Of Accounts - Cla                        | assification                                                                      |                                                                  |       |                 |
|------------------------------------------------|-----------------------------------------------------------------------------------|------------------------------------------------------------------|-------|-----------------|
| Search Classification                          | Relationship                                                                      |                                                                  |       |                 |
|                                                |                                                                                   |                                                                  |       | Prir            |
| Chart of Accounts                              |                                                                                   |                                                                  |       |                 |
| *Fiscal Year:                                  | 2020 •                                                                            | *Classification: Obj                                             | ect 🔻 |                 |
| + Introduction:                                |                                                                                   |                                                                  |       |                 |
|                                                |                                                                                   |                                                                  |       | Export to Excel |
| Code                                           | Name                                                                              | Description                                                      |       |                 |
| <ul> <li>Personal Services</li> </ul>          |                                                                                   |                                                                  |       |                 |
| <ul> <li>Personal Services</li> </ul>          |                                                                                   |                                                                  |       |                 |
| Purchased Professional & T                     | Technical Services                                                                | /                                                                |       |                 |
| <ul> <li>Purchased Property Service</li> </ul> | 25                                                                                |                                                                  | _     |                 |
| <ul> <li>Other Purchased Services</li> </ul>   | Each code in the Classi<br>can be further drilled do<br>details, descriptions, de | fication categories<br>wn to view the<br>finitions, etc, related |       |                 |
| Supplies                                       | to each code, <u>OR</u> the 'E<br>display <u>all</u> data related t               | Expand All button will to each code number.                      |       |                 |
|                                                |                                                                                   |                                                                  | _     |                 |
|                                                |                                                                                   |                                                                  |       |                 |
|                                                |                                                                                   |                                                                  |       |                 |
|                                                |                                                                                   |                                                                  |       |                 |
|                                                |                                                                                   |                                                                  |       |                 |
| Chart of Accounts U<br>Prepared by: Financ     | lser Guide<br>sial Review Division, GADOE                                         | 11                                                               |       |                 |

# II. <u>CLASSIFICATION Tab, continued</u> – 'Expand All' and 'View'

| Classification                                                                                                    | Relationship                                            |                    |                                                           |                                                   |          |                         |            |    |
|----------------------------------------------------------------------------------------------------|---------------------------------------------------------|--------------------|-----------------------------------------------------------|---------------------------------------------------|----------|-------------------------|------------|----|
|                                                                                                    |                                                         |                    |                                                           |                                                   |          |                         |            | Pr |
| hart of Accounts                                                                                                    |                                                         |                    |                                                           |                                                   |          |                         |            |    |
| iscal Year:                                                                                                    | 2020                                                    | •                  | *Classification:                                          | Object                                            | •        |                         |            |    |
| Introduction:                                                                                                    |                                                         | This is an         | example o                                                 | f Object                                          |          |                         |            |    |
|                                                                                                    |                                                         | expanded           | l. Each obje                                              | ect is detailed.                                  |          | Export to Excel         | Expand All |    |
| Code                                                                                                    | Name                                                    |                    | Description                                               |                                                   |          |                         |            |    |
| Personal Services                                                                                                    |                                                         |                    |                                                           |                                                   |          |                         |            |    |
| 110                                                                                                    | TEACHERS                                                |                    |                                                           | View                                              |          |                         |            |    |
| 111                                                                                                    | SCHOOL BOARD MEN<br>SALARIES                            | MBERS              |                                                           | View                                              |          |                         |            |    |
| 112                                                                                                    | PREKINDERGARTEN 1                                       | TEACHER            | -                                                         | View                                              |          |                         |            |    |
| 113                                                                                                    | SUBSTITUTE/TEMPOR<br>EMPLOYEE                           | RARY               |                                                           | View                                              |          |                         |            |    |
|                                                                                                    |                                                         |                    |                                                           |                                                   |          |                         |            |    |
| 114<br>Iow displays t                                                                                                    | SUBSTITUTE/TEMPOR<br>EMPLOYEE                           | rary<br>con detail | for <b>Perso</b>                                          | View                                              | > Object | : 110 > Viev            | <b>w</b> : |    |
| low displays t                                                                                                    | substitute/tempore                                      | ron detail         | for Perso                                                 | View                                              | > Object | t <b>110 &gt; Vie</b> v | <b>N</b> : |    |
| low displays t                                                                                                    | substitute/tempore<br>employee<br>the View butt<br>2020 | on detail          | for Perso                                                 | View                                              | > Object | t 110 > Viev            | <b>₩</b> : |    |
| Iow displays t<br>Iassificatio<br>Fiscal Year:<br>*Section:                                                                                                    | substitute/tempor<br>employee<br>the View butt<br>2020  | con detail<br>Clas | for Perso<br>sification:                                  | View<br>nal Services :<br>Obj<br>vices - Salaries | > Object | t 110 > Viev            | ₩:<br>•    |    |
| Iow displays t<br>Iow displays t<br>Iassificatio<br>Fiscal Year:<br>*Section:<br>*Code:                                                                                                    | substitute/tempor<br>employee<br>the View butt<br>2020  | clas               | for Perso<br>sification:<br>rsonal Serv                   | View<br>nal Services :<br>Obj<br>vices - Salaries | > Object | t 110 > Viev            | <b>∧</b> : |    |
| International International In | substitute/tempor<br>employee<br>the View butt<br>2020  | Clas               | for Perso<br>sification:<br>rsonal Service<br>0<br>ACHERS | View<br>nal Services :<br>Obj<br>vices - Salaries | > Object | t 110 > Viev            | <b>∧</b> : |    |

| II. <u>CLASSIFI</u>                       | CATION T                | ab, continue               | <u>ed</u> – 'Introductior          | n'                                        |
|-------------------------------------------|-------------------------|----------------------------|------------------------------------|-------------------------------------------|
| On the Classific                          | <b>ation</b> tab,       | if ' <mark>+</mark> Intro  | duction' is sele                   | ected, a full description is displayed fo |
| each of the classi                        | fications. B            | elow is the                | detail provided v                  | when $+$ is selected for 'Balance Sheet'. |
|                                           |                         |                            |                                    |                                           |
| Chart of Accounts                         |                         |                            |                                    |                                           |
|                                           |                         |                            |                                    |                                           |
| *Fiscal Year:                             | 2020                    | •                          | *Classification:                   | Balance Sheet 🔹                           |
|                                           |                         |                            |                                    |                                           |
| Introduction                              |                         |                            |                                    |                                           |
| - Introduction:                           |                         |                            |                                    |                                           |
| CLASSIFICATION OF REVE                    | NUES AND OTHER          | FINANCING SOURCE           | ES                                 |                                           |
| A listing of balance sheet acco           | ounts is presented be   | low. Most of the accou     | unts listed are used in the balar  | nce sheets                                |
| illustrated in the annual finan           | cial statements inclu   | ded in the illustrative of | comprehensive annual financial     | report (CAFR) in                          |
| Appendix D.                               |                         |                            |                                    |                                           |
| Assets: Include what is                   | s owned and other ite   | ems not owned as of t      | he date of the balance sheet bu    | ut expected to                            |
| become fully owned at                     | some future date.       |                            |                                    |                                           |
| <ul> <li>Capital Assets:</li> </ul>       |                         |                            |                                    |                                           |
| <ul> <li>Budgeting and Reven</li> </ul>   | ue Accounts: The a      | mount of budgeted ar       | nd actual revenues as well as of   | ffsetting accounts                        |
| which normally have de                    | bit balances.           |                            |                                    |                                           |
| • Liabilities: Financial of               | oligations of the LUA.  |                            |                                    |                                           |
| <ul> <li>Budget and Expendit</li> </ul>   | ure/Expense/Encu        | mbrance Accounts:          | Budgeted and actual amounts        | related to                                |
| expenditures and encur                    | nbrances.               |                            |                                    |                                           |
| <ul> <li>Fund Equity and Other</li> </ul> | er Credits: These are   | e accounts showing th      | e excess of a fund's assets over   | r its liabilities.                        |
| Portions of the fund bal                  | ance may be reserve     | d if there is a legally b  | pinding restriction, usually exten | rnally imposed,                           |
| earmarking resources f                    | or a specific future u  | sed such as a reserve      | for bus replacement or as a res    | serve for                                 |
| encumbrances. In addit                    | tion, there is a reserv | ation of fund balance      | that denotes funds are not avai    | ailable for                               |
| appropriation or expend                   | liture and is applicab  | le only to government      | tal fund types, such as a reserve  | /e for inventories or                     |
| prepaid insurance. If po                  | ortions of the fund ba  | lance are set aside for    | r reasons other than those state   | ed above, such "set                       |
| aside" is not a reserve l                 | but a portion of the u  | inreserved fund baland     | ce which has been "designated"     | " for future use by                       |
| management. Such des                      | ignation would be pa    | art of account 0799, Fi    | und Balance Unreserved - Unde      | esignated.                                |

Export to Excel

Expand All

# **CHART OF ACCOUNTS**

#### III. <u>RELATIONSHIP Tab</u>

The **Relationship** tab provides valid code relationship combinations for the following code groups:

- Function Object
- Function Program
- Fund Program
- Object Subobject
- Object Job Codes

| Chart Of <i>i</i> | Accounts - Rel        | ationship    |      |  |                |          |                    |                 |            |       |
|-------------------|-----------------------|--------------|------|--|----------------|----------|--------------------|-----------------|------------|-------|
| Search            | Classification        | Relationship |      |  |                |          |                    |                 |            |       |
|                   |                       |              |      |  |                |          |                    |                 |            | Print |
| Chart of          | Accounts              |              |      |  |                |          |                    |                 |            |       |
| *Fiscal Year      | r:                    | 2020         | ¥    |  | *Relationship: |          | Select 🔻           |                 |            |       |
|                   |                       |              |      |  |                |          | <u> </u> ्         | Export to Excel | Expand All | Ţ     |
|                   |                       |              |      |  |                |          | Select             |                 | Expansion  | ,     |
| Coo               | de                    |              | Name |  |                | Descript | Function - Object  |                 |            |       |
| No records        | No records Available. |              |      |  |                |          | Funds - Program    |                 |            | •     |
|                   |                       |              |      |  |                |          | Object - Job Codes |                 |            |       |

# III. <u>RELATIONSHIP</u> Tab, continued

# Below is an example of the data derived from 'Function – Object' selection.

| Char   | t of Accounts                                       |                                                             |                                                     |       |              |        |                                              |                           |
|--------|-----------------------------------------------------|-------------------------------------------------------------|-----------------------------------------------------|-------|--------------|--------|----------------------------------------------|---------------------------|
| *Fisca | l Year:                                             | 2020                                                        | ▼ *Relation                                         | ship: | Function - C | Dbject |                                              |                           |
| Func   | tion                                                |                                                             |                                                     |       |              |        | Export to Excel                              | Expand All                |
|        | Code                                                |                                                             | Name                                                |       | Description  |        |                                              |                           |
| +      | 1000                                                |                                                             | INSTRUCTION                                         |       |              |        | Click the 'De                                | escription'               |
| +      | 2100                                                |                                                             | PUPIL SERVICES                                      |       |              |        | icon<br>the detailed                         | to receive<br>description |
| ÷      | 2210                                                |                                                             | IMPROVEMENT OF INSTRUCTIC<br>SERVICES               | NAL   |              |        | and definitic<br>Funds, Fund<br>Objects, etc | ons of the<br>ctions,     |
| +      | 2213                                                |                                                             | INSTRUCTIONAL STAFF TRAININ                         | ١G    |              |        |                                              |                           |
| +      | 2220                                                |                                                             | EDUCATIONAL MEDIA SERVICE                           | 5     |              |        |                                              |                           |
| +      | 2230                                                |                                                             | FEDERAL GRANT ADMINISTRAT                           | ION   |              |        |                                              |                           |
| t      | 2300                                                |                                                             | GENERAL ADMINISTRATION                              |       |              |        |                                              |                           |
| +      | 2400                                                |                                                             | SCHOOL ADMINISTRATION                               |       |              |        |                                              |                           |
| +      | Each Functi<br>clicking the<br>Code details<br>etc. | ion code can<br><mark>+</mark> to view th<br>s, descriptior | expand by<br>ne itemized Object<br>ns, definitions, |       |              |        |                                              |                           |

# **Other Features:**

# **CHART OF ACCOUNTS – Filter**

The '**Classification** and **Relationship**' tabs feature a filter **selection** that allows users to quickly search for a topic. Below shows the filter on 'Function-Object in the Relationship tab.

| Chart Of Accounts - R | elationship               |                                                                      |              |          |                 |            |       |
|-----------------------|---------------------------|----------------------------------------------------------------------|--------------|----------|-----------------|------------|-------|
| Search Classification | Relationship              |                                                                      |              |          |                 |            |       |
| Chart of Accounts     |                           |                                                                      |              |          |                 |            | Print |
|                       |                           |                                                                      |              |          |                 |            |       |
| *Fiscal Year:         | 2020                      | ▼ *Relationship                                                      | Function - C | )bject 🔹 |                 |            |       |
| Function              |                           |                                                                      |              |          | Export to Excel | Expand All | Ţ     |
| Code                  |                           | Name                                                                 | Description  |          |                 |            |       |
| 22                    | Ϋ́, Υ                     | Ţ                                                                    | T            |          |                 |            |       |
| + 2210                |                           | IMPROVEMENT OF INSTRUCTIONAL<br>SERVICES                             | Ξ            |          |                 |            |       |
| + 2213                |                           | INSTRUCTIONAL STAFF TRAINING                                         |              |          |                 |            |       |
| + 2220                |                           | EDUCATIONAL MEDIA SERVICES                                           |              |          |                 |            |       |
| + 2230                |                           | FEDERAL GRANT ADMINISTRATION                                         |              |          |                 |            |       |
|                       | In this<br>made<br>contai | example, a filter is<br>on all functions that<br>n the numbers '22'. |              |          |                 |            |       |
|                       |                           |                                                                      |              |          |                 |            |       |
| Chart of Accounts I   | User Guide                | lision GADOE                                                         |              |          |                 |            |       |

#### **Other Features:**

#### **CHART OF ACCOUNTS – Description**

The '**Search, Classification**, and **Relationship**' tabs include a Description icon that will provide the detailed description/definition for the category and classification selected. Below shows the example following:

- A search in Code for any classification with the number 610.
- The number 610 is included under the Classification Names for Job Codes, Program Revenue Source, and Object.

| Search Classification Chart of Accounts | Relationship            |                 | A click on the Description<br>for ' <b>Principal</b> ' provides the<br>Code description for Princi | icon<br>Job<br>pal.                                                                                                    |
|-----------------------------------------|-------------------------|-----------------|----------------------------------------------------------------------------------------------------|----------------------------------------------------------------------------------------------------|
| Code :<br>Name :                        | 610<br>Search Name      | Classification: | ALL •<br>Search                                                                                    |                                                                                                    |
| Classification Name                     | Sub Classification Name | Code            | Name                                                                                               | ierves as administrative head<br>of a school. Responsible for<br>he coordination and direction<br>of all school activities.                                                                                                    |
| Job Codes                               | Job Codes               | 610             | Principal                                                                                          |                                                                                                    |
| Program                                 | Regular Programs        | 1610            | OUTDOOR CLASSROOMS                                                                                 |                                                                                                    |
| Program                                 | Regular Programs        | 2610            | SED - STATE TEACHER EDUCATION GRANT                                                                |                                                                                                    |
| Revenue Source                          | Other Items             | 6100            | Capital Contributions                                                                              |                                                                                                    |
| Object                                  | Supplies                | 610             | SUPPLIES                                                                                           | The second second secon |

# **Other Features:**

# CHART OF ACCOUNTS – Export to Excel

| The 'Search, Classification, and Relationship | o' tabs include an option to export all data and |
|-----------------------------------------------|--------------------------------------------------|
|-----------------------------------------------|--------------------------------------------------|

results to an Excel worksheet

Export to Excel

The example below displays 'Export to Excel' for **Classification** > **Revenue Source**, and a portion of the Excel export results.

| hart of Accounts            |                                       |                                                                                                    |                                 |               |               |
|-----------------------------|---------------------------------------|----------------------------------------------------------------------------------------------------|---------------------------------|---------------|---------------|
| iscal Year: 2               | 020 🔹                                 | *Classification:                                                                                                    | Revenue Source                  | •             |               |
| Introduction:               |                                       |                                                                                                    |                                 |               |               |
|                             |                                       |                                                                                                    |                                 | Export to Exc | el Expand All |
| Code                        | Name                                  | Description                                                                                                    |                                 |               |               |
| Local Sources               |                                       |                                                                                                    |                                 |               |               |
| State Sources               | Ev                                    | very search mechar                                                                                                    | nism selected in                | n             |               |
| Federal Sources             | t                                     | he <b>LUA Chart of A</b>                                                                                                    | <b>counts</b> can be            |               |               |
| Other Financing Sources     |                                       | exported to                                                                                                    | Excel.                          |               |               |
| Other Items                 |                                       |                                                                                                    |                                 |               |               |
| 1120 LOCAL OPTION SALES TAX | Taxes assessed by a unit other than a | d for school purposes by a city or county, based on mileage rate<br>LUA upon the sales and consumption of goods and services | established by the local board. |               |               |

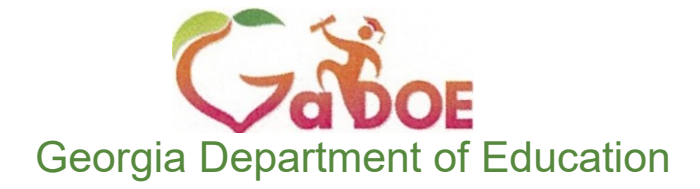

# Financial Review Division Contact Information

#### Amy Rowell, CPA CGFM

Georgia Dept. of Education Financial Review Division 1652 Twin Towers East 205 Jesse Hill Jr. Drive SE Atlanta, GA 30334 (404) 656-6754 arowell@doe.k12.ga.us

Chart of Accounts User Guide Prepared by: Financial Review Division, GADOE